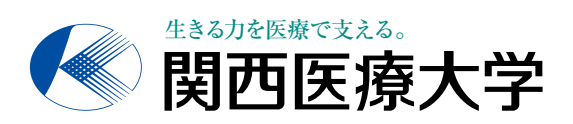

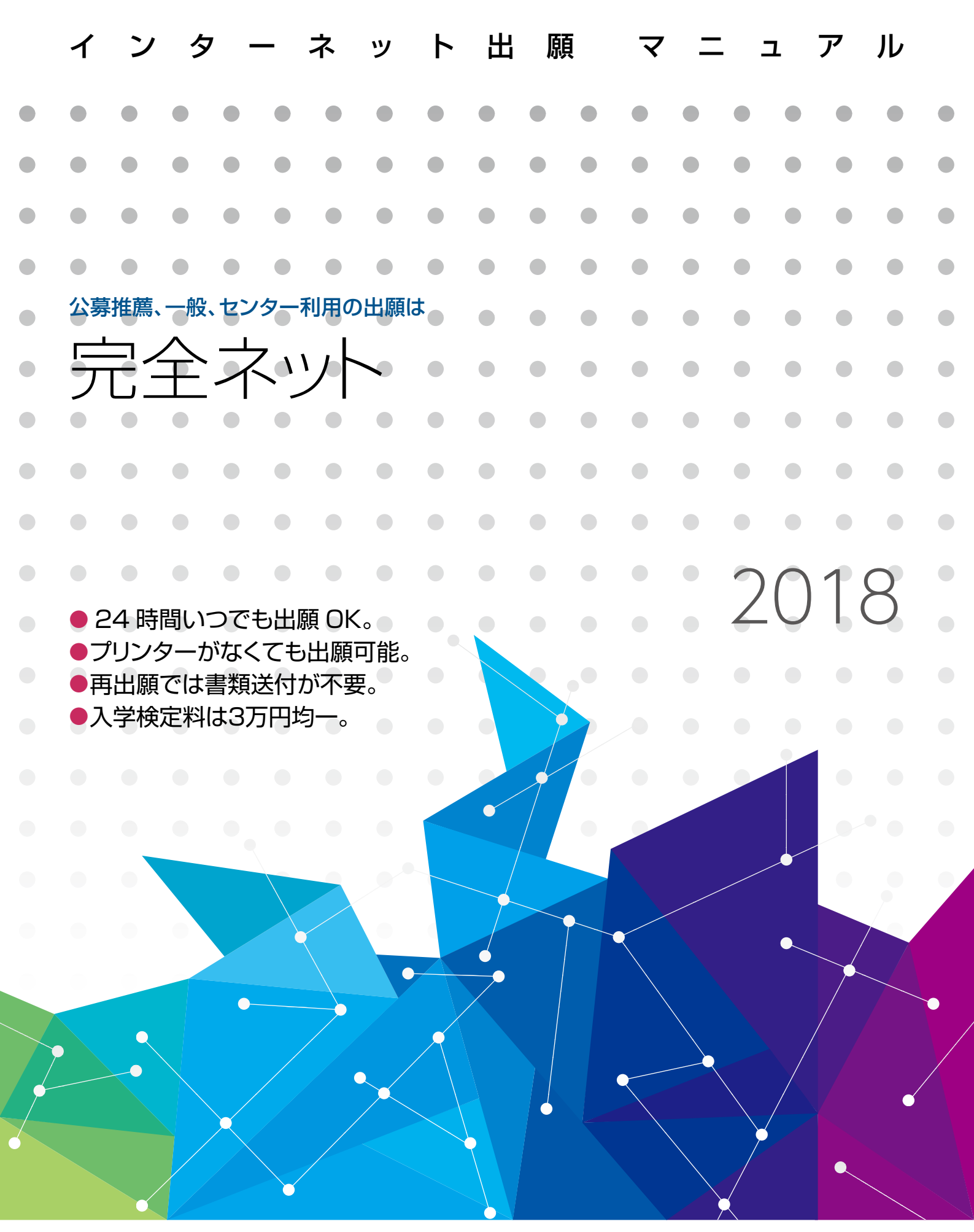

# インターネット出願 入試スケジュール

| 試験E | 1程・方式領 | 争       | 実方     | <b>拖学</b> 利    | 부                                        |      |                          |    | 2017 October                        | November                                 |                  |        | December                                  |        |
|-----|--------|---------|--------|----------------|------------------------------------------|------|--------------------------|----|-------------------------------------|------------------------------------------|------------------|--------|-------------------------------------------|--------|
|     | THA    | 2科日型    |        |                |                                          |      |                          |    | 出願期間                                | 試験日                                      | 合格発表日            | 1次手続締切 |                                           |        |
| 公募  |        |         |        |                |                                          |      |                          |    | 10/16~10/26                         | 11/5                                     | 11/13            | 11/24  |                                           |        |
| 制   |        | 1科目型    |        |                |                                          |      |                          |    | (月) (木)                             |                                          | (月)              | (金)    |                                           |        |
| 推薦  | Ⅲ期     | 2科目型    |        |                |                                          |      |                          |    |                                     | 出願期間                                     |                  | 試験日    | 合格発表日                                     | 1次手続締切 |
| 入試  |        | 고 주시다고미 |        |                |                                          |      |                          |    |                                     | 11/7                                     | 7~11/17          | (11/26 | 12/2                                      | 12/15  |
| 040 |        | 「村日空    |        |                |                                          |      |                          |    |                                     |                                          |                  |        |                                           |        |
|     | 前期     | 3科目型    |        |                |                                          |      |                          |    |                                     |                                          |                  |        |                                           |        |
|     |        | 2科目型    |        |                |                                          |      |                          |    |                                     |                                          |                  |        |                                           |        |
|     |        | 英語外部    |        |                |                                          |      |                          |    |                                     |                                          |                  |        |                                           |        |
|     |        | 利用      |        |                |                                          |      |                          |    |                                     |                                          |                  |        |                                           |        |
| 4.5 |        | セ併用     |        |                |                                          |      |                          |    |                                     |                                          |                  |        |                                           |        |
| 般   | 中期     | 2科目型    |        |                |                                          |      |                          |    |                                     |                                          |                  |        |                                           |        |
| 入   |        | セ併用     |        |                |                                          |      |                          |    |                                     |                                          |                  |        |                                           |        |
| 試   |        |         |        |                |                                          |      |                          |    |                                     |                                          |                  |        |                                           |        |
|     | 後期     | 2科目型    |        |                |                                          |      |                          |    |                                     |                                          |                  |        |                                           |        |
|     |        | 1科目型    |        |                |                                          |      |                          |    |                                     |                                          |                  |        |                                           |        |
|     |        | セ併用     |        |                |                                          |      |                          |    |                                     |                                          |                  |        |                                           |        |
| 쵸   | 前期     |         |        |                |                                          |      |                          |    |                                     |                                          |                  |        |                                           |        |
| 入試  |        |         |        |                |                                          |      |                          |    |                                     |                                          |                  |        |                                           |        |
| セン  |        |         |        |                |                                          |      |                          |    |                                     |                                          |                  |        |                                           |        |
| シー  |        |         |        |                |                                          |      |                          |    |                                     |                                          |                  |        |                                           |        |
| 験利  |        |         |        |                |                                          |      |                          |    |                                     |                                          |                  |        |                                           |        |
| 用入  | 後期<br> |         |        |                |                                          |      |                          |    |                                     |                                          |                  |        |                                           |        |
| 試   |        |         |        |                |                                          |      |                          |    |                                     |                                          |                  |        |                                           |        |
| スカ  | ラシップ   | •       |        |                |                                          |      |                          |    | 申込期間                                | 選考日                                      | 結果発表日            |        |                                           |        |
| ナヤ  | レンシ    |         |        |                |                                          |      |                          |    | IU/I6~IU/26<br>I期 <sup>(月)(木)</sup> | (日)<br>(日)                               | (月)              |        |                                           |        |
|     |        |         | J. F.X | , 1 <u>5</u> X | , <del>(</del> <del>,</del> <del>)</del> | , FX | A.                       | Ŕ  |                                     |                                          |                  |        |                                           |        |
|     |        |         | 218-32 |                |                                          |      | ····<br>五) <sup>]]</sup> | 4  |                                     |                                          |                  |        |                                           |        |
|     |        | 14 m th | s Kes  | · HEAL         |                                          | JE P |                          | 1  | 📕 さまざまな試験                           | で使えて、2                                   | 4時間出願可           | 能です。   |                                           |        |
|     |        |         | X      | 50°2-          | Nr.                                      | /    |                          |    | インターネット出願は、上の入試スケジュールに載っている試験区      |                                          |                  |        |                                           |        |
|     | 実施学    | 科       |        | /              | /                                        |      |                          |    | 分・日程の出願に利用できます。 受付期間内であれば 24 時間出願が  |                                          |                  |        |                                           |        |
|     |        |         |        |                |                                          |      |                          |    | り形とり。みた                             | ., <u>Д</u> ЛЛ 19                        | U D D D D C T    | 順时のこへ  | 0,0 2 9 0 0 0 0 0 0 0 0 0 0 0 0 0 0 0 0 0 |        |
|     |        |         |        |                |                                          |      |                          |    | ■ 再出願の場合は                           | は、書類提出                                   | 出が不要です。          |        |                                           |        |
|     |        |         |        |                |                                          |      |                          |    | いったん提出                              | した書類(調                                   | <b>1</b> 査書、写真票、 | 推薦書、も  | シター試験                                     | 戓      |
|     |        |         |        |                |                                          |      |                          |    | 績請求票) は流                            | 用しますので                                   | 、改めて送付する         | る必要はあり | )ません。ホ-<br>つだけです                          | _      |
|     |        |         |        |                |                                          | p    | oi                       | nt | ロハークでの豆                             | .ഄൂ๙๔₮啥∕ํํํํํํํํํํํํํํํํํํํํํํํํํํํํํํํํ | 、のこは文駅売          | い判旧で付  |                                           |        |
|     |        |         |        |                |                                          |      |                          |    | ■ 入学検定料は、                           | <b>30,000</b> P                          | 円均一です。           |        |                                           |        |
|     |        |         |        |                |                                          |      |                          | 1  | 複数の方式を                              | 併願する場合                                   | さでも1回分の格         | 検定料で受験 | できます。                                     | ŧ      |
|     |        |         |        |                |                                          |      |                          |    | た、不合格となって再出願する場合でも検定料が免除となります。      |                                          |                  |        |                                           |        |

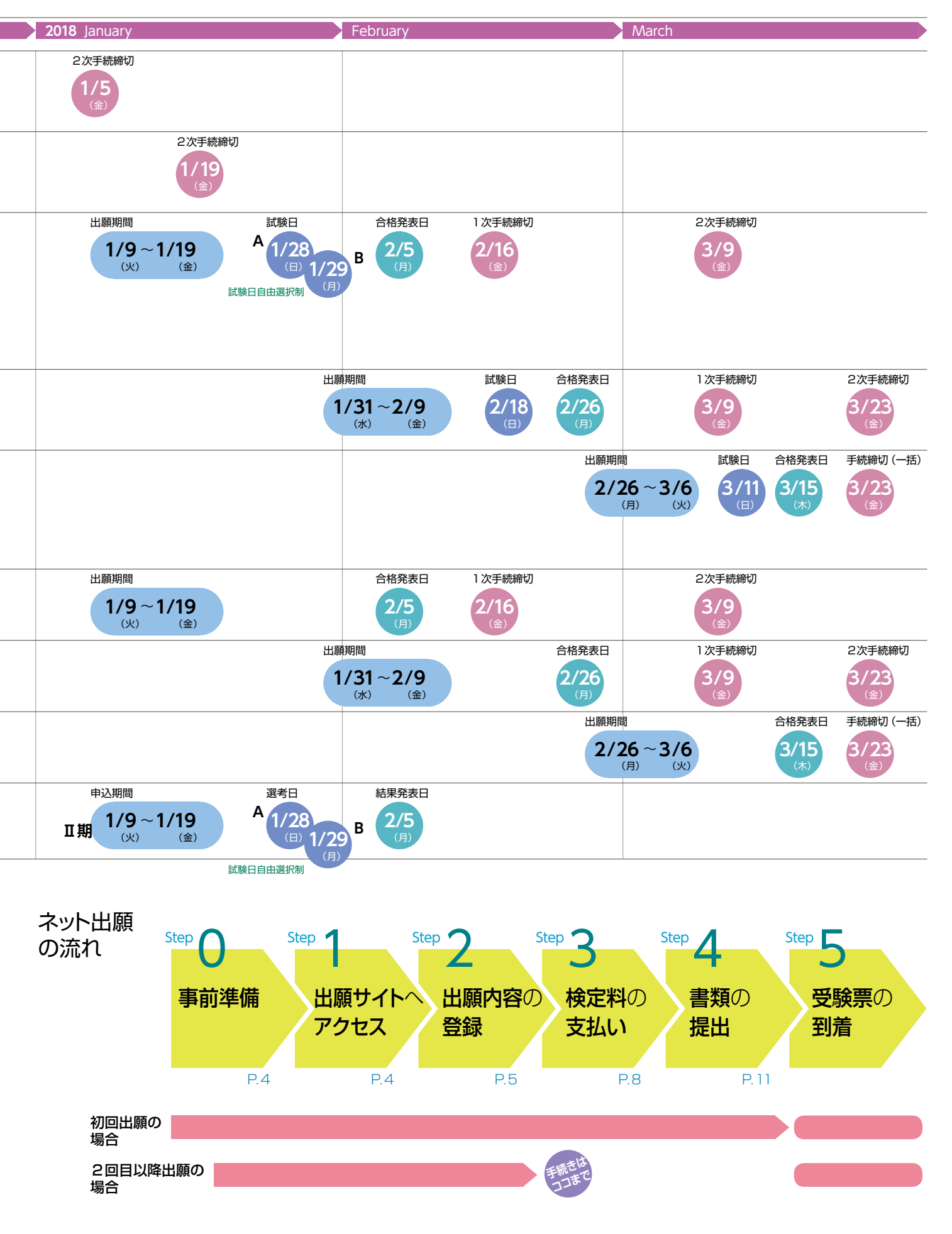

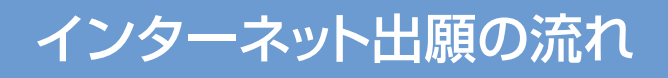

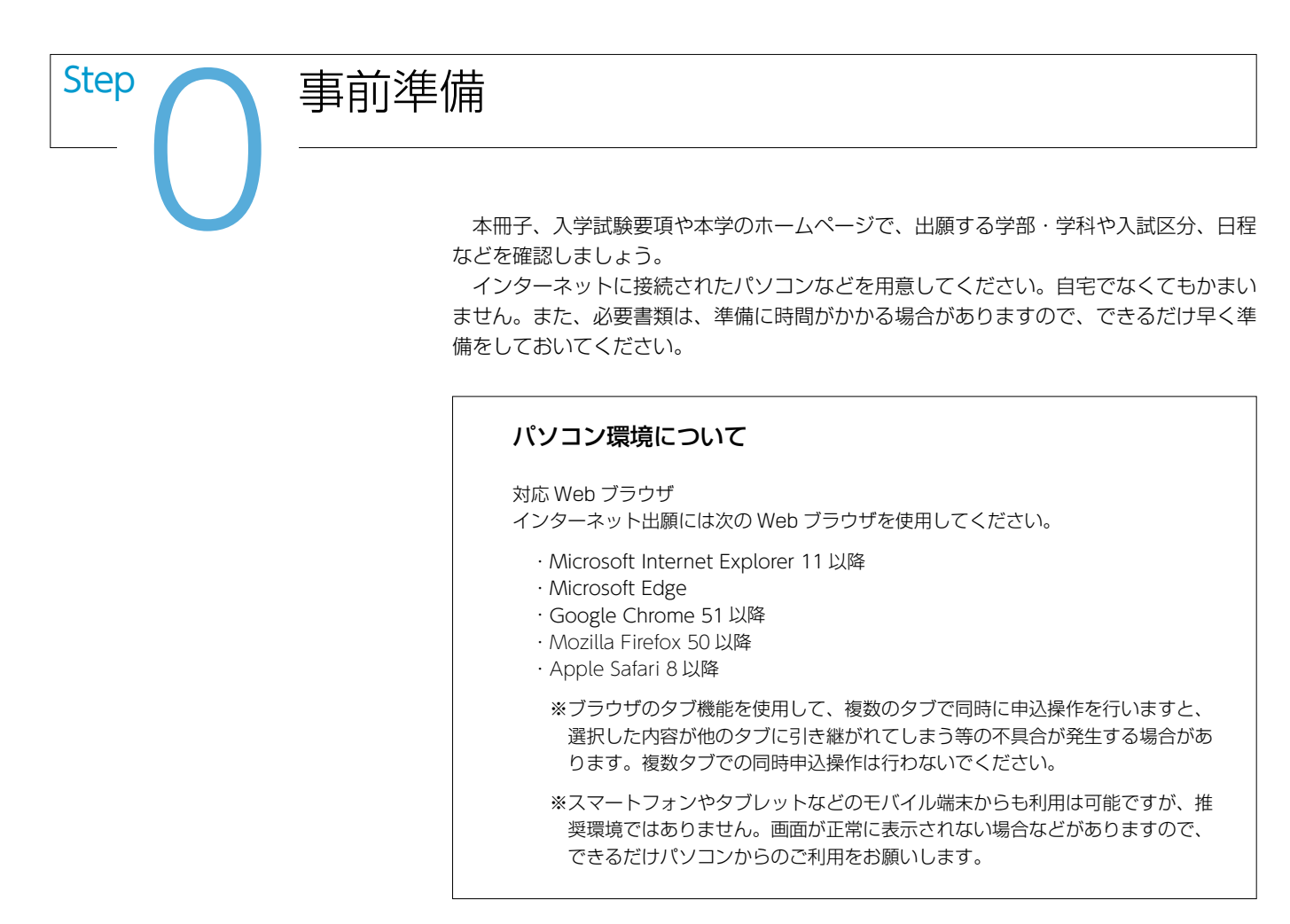

#### メールアドレス

Α

申込にはメールアドレスが必要となりますので、事前に用意してください。

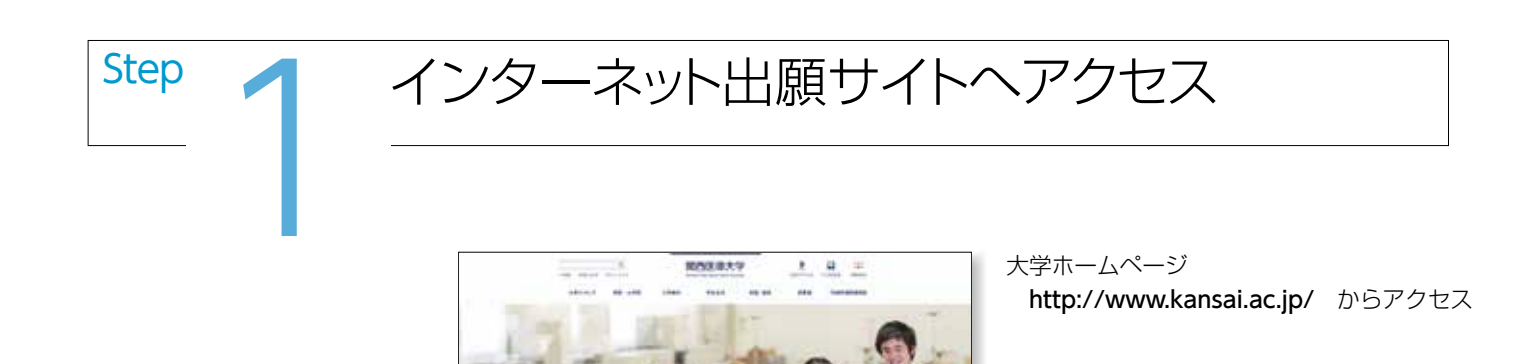

本学ホームページからネット出願のページにアクセスしてください。 最初に、出願の流れや注意事項に関する記載を必ず読んでください。

画面はすべて見本です。登録する試験区分等により表 示される項目が違うことがあります。また、利便性向上等 のため、画面を更新することがありますので実際の操作 にあたっては、画面の説明をよく読んで進めてください。

Step 2 出願内容の登録

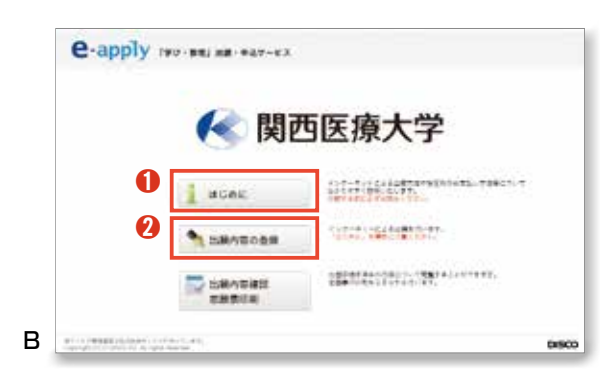

### B はじめに

出願内容を登録する前に、「はじめに」を必ず確認してください。

確認が終わったら、「出願内容の登録」に進んでください。 🥑

|   | -           |             |  |  |  |  |  |  |
|---|-------------|-------------|--|--|--|--|--|--|
|   | 12250BR     | AURORN      |  |  |  |  |  |  |
| 0 | ant, entest |             |  |  |  |  |  |  |
| 2 | NATE        | WALK KING . |  |  |  |  |  |  |

|               | 1×4                                                                                                    |  |
|---------------|----------------------------------------------------------------------------------------------------|--|
| +++24+0       |                                                                                                    |  |
| 1=            |                                                                                                    |  |
| 1.00 at 10.00 | 2.9 - B of EXELUSION<br>of example of the second second se |  |
|               | チェックを忘れずに。                                                                                                    |  |
|               | チェックを忘れずに。                                                                                                    |  |

| 10111-001-0      | Q124701, 64.11          | 88-w       |   | 101203041011 |
|------------------|-------------------------|------------|---|--------------|
| 239W             | #143                    | 1 (A48301) |   |              |
|                  | 8125                    | STATUTO.   | - |              |
|                  | 8198                    |            |   |              |
| 40.480           |                         |            |   |              |
| 19808            |                         |            |   |              |
|                  | CHINE .                 |            |   |              |
| 84741947)<br>854 | ANI - Atera<br>Unte-au- |            |   |              |

### C 志望区分等の選択

ここでは、まず最初に検定料が必要かどうかの確認と、受験しようと する入試区分等について登録します。 受付を行っている時期ごとに回 答する項目が違いますが、いずれの場合でも最初に「今年度、初めての 受験ですか」と聞かれます。【はい】または【いいえ】のいずれかを選 択。① そして入試区分を選んでください。2

#### D 注意事項の確認

インターネット出願に関する注意事項が表示されますので、よく読ん で内容を確認してください。

#### E 志願内容の登録

志望学科(第3志望まで登録が可能)や受験方法等、入学後の住居形態、 出身校への成績提供について回答してください。

また、今回が初回受験でない場合、前回の受験番号(一番最近のもの) が必要になります。

※このページは、入試区分等により表示される項目が異なります。

| 101110-14<br>101110-14 | 86.880/110100<br>10100000000000000000000000000 |
|------------------------|------------------------------------------------|
| 1.7828                 |                                                |
| 82%                    | allowed a                                      |
| antes .                | 4274                                           |
| ****                   | a dan                                          |
|                        |                                                |

ertitutitel erti-diatutenistitutite

nendarin, eren want. Tar himi

INCOMPTO AND AND INCOMPTON 1018 . (MTT

Oreane Method Taff, 187, 115, 115, 12885

THURSDAY STREET, STREET, STREE Auftrage, Street, Stage: Constraints, Stages Street, Street, S

and the second second

107 4/ 11 4/ 17 4

----

19.60

-24 .

Papers. -

100

SRT .....

▲ 网络医療大学

-

-----

----

6482

-

171-171-181-15-1, "Dr. P.L. 47-187-1-18-4

100

-

-

....

VATI

----

200

REPT INKING THAT

----

8-12123

1285870 \*\*\*\*

#### F 入学検定料の確認

ここまでの登録内容に従って検定料と手数料の金額が表示されますの で、確認のうえ、【次へ】をクリックしてください。 🚺

#### G 個人情報の登録

氏名、フリガナ、性別、生年月日、現住所、電話番号、メールアドレ スを登録してください。

現住所は、受験票や合格通知書類の送付先です。団地、マンション名、 号室等まで省略せずに入力してください。また、受験に関する問い合わ せを行うことがありますので、自宅等の電話番号と緊急の連絡先として 可能であれば携帯番号も入力してください。

続いて出身高等学校に関する情報の登録を行ってください。

#### 高校名等の選択方法

Этакия
 телити (бел4) напотолого, срядан
 тал. -

 A
 D
 Z
 D
 F
 F
 F
 F
 D
 D
 D
 D
 D
 D
 D
 D
 D
 D
 D
 D
 D
 D
 D
 D
 D
 D
 D
 D
 D
 D
 D
 D
 D
 D
 D
 D
 D
 D
 D
 D
 D
 D
 D
 D
 D
 D
 D
 D
 D
 D
 D
 D
 D
 D
 D
 D
 D
 D
 D
 D
 D
 D
 D
 D
 D
 D
 D
 D
 D
 D
 D
 D
 D
 D
 D
 D
 D
 D
 D
 D
 D
 D
 D
 D
 D
 D
 D
 D
 D
 D
 D
 D
 D
 D
 D
 D
 D
 D
 D
 D
 D
 D
 D
 <thD</th>
 <thD</th>
 <thD</th>
 <thD</th>

8 2 4 5 5 8 5 5 5

学校在を載けしてください。 2711日日 2世

27425 1510 27425 1510 405 27425 1510 405 27470 41204165 27150 40 27224 4598 27001 1205 40

IN BRG. 285, Hetald. IN MESS?

17058888

271184 0.8 274814 0.0118

· 2016 • / 03 •

82

10

-

2/8

単称で「意門称」を進出さ れましたら、詳細を記入 してください。

ARRENTATION, CALARCE, CALAND, Contraction, MR. 32, CONTRACT, CONTRACTOR CONTRACTOR 21-82-82 YOS, ARRON, TRICTORY, CONTRACTOR SOED-ABRUCCCESU, (ABBR) modelicatives, messionanderstatutors, c. aberessieve, messionanderstatutors, m. Aberessieve, messionanderstatutors,

 高校等の所在地(都道府県)をプルダウンメニューから選択。 2 50音から高校名の絞り込みを行います。正式名称の頭文字をクリック。 ③ 学校名をプルダウンメニューから選択。

> 高等学校、中等教育学校、特別支援学校、 高等専門学校卒業(見込みを含む)以外の 入学資格で受験しようとする場合は、所在 地を選択するプルダウンメニュー①の一番 下にある「その他」を選択し、
>
>
>
>
> の学校名 から該当するものを選択してください。

#### 注意

個人情報の入力の際に、異体字等の漢字 が登録エラーになる場合は、代替の文字 またはカナを入力してください。また旧 字等で入力できた場合でも、処理の都合 上、常用漢字またはカナに置き換えるこ とがあります。

個人情報取扱方法について承諾いただいた上でチェックを入れ 4. 【次へ】をクリックしてください。 6

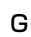

I POLAZAS 10.00 tet an 10.0 101 02 613 1286 (3) 1286 initian of 0 38 ------SALAS BARRIS . . . . . . . . . . . . . . . . . . . 100.00 4 ..... 0 #**5** -----6 ERNA

|   | *1245108110                        | 64. C            |             |  |  |  |  |
|---|------------------------------------|------------------|-------------|--|--|--|--|
|   | 2.864                              |                  |             |  |  |  |  |
|   | #2% 1130F                          |                  |             |  |  |  |  |
|   | 82.7EN                             | 4329             |             |  |  |  |  |
|   | 1246                               | maiph            |             |  |  |  |  |
|   | 1222-28                            |                  |             |  |  |  |  |
| _ | 1222-02R                           | In the second    | P85         |  |  |  |  |
| - | 122boar                            | titation and the | Fall        |  |  |  |  |
| - | 1 2 2 5 0 2 F                      | NICE SALES       | ***<br>2**2 |  |  |  |  |
| - | 1222-028                           |                  | Tak<br>Taka |  |  |  |  |
| - | 1222-022<br>** (2) **<br>** (2) ** | (SEEDensel       | 785<br>2140 |  |  |  |  |

\$\$248102257-81, "TREES, 77288-, 882-088824-7-580,

225101838479

timeren de

aran.

-----

Les analysis of the second second sec

0

#### 日 申込内容の確認

これまでに登録した申込内容を確認し、【上記内容で申込みする】ボタンをクリックしてください。 **①** 

#### | 登録完了のメッセージ

受付番号が発行されます。画面に表示されるとともに登録したアドレ スあてにメールが送信されます。

入学検定料の支払いに進むときは、【引き続き支払う】ボタンをクリックしてください。

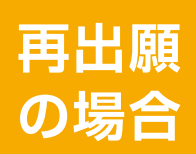

★ 図芭区市大学 \*\*\*\*\*\*\*\*

Т

## 再出願の場合は、「Step2 出願内容の登録」までで手続きは完了です。 あとは受験票の到着を待つだけ。

※すでに提出した書類の再送付は不要ですが、未提出の書類がある場合には 追加で送付してください。(本冊子 11 ページ参照)

| Jログイン                   |              |            |                      |                  |  |
|-------------------------|--------------|------------|----------------------|------------------|--|
| いったんサイトを離れた後に支払いを行った    | <b>6 868</b> | <b>#大学</b> |                      |                  |  |
| り、申し込み内容を確認する場合などは、「受付  | 0.01270-2    |            |                      | NUMBER OF STREET |  |
| 番号 「牛年月日 「登録したメールアドレス」を |              | 107-02     |                      |                  |  |
|                         |              |            | -                    | (without         |  |
| 入力し、再度ロジインしてください。       |              | 64A0       | 100 +) 35 ++ ds      | 1                |  |
| ログインするためのアドレスは、登録完了の    |              | a-applica  | and distances in the |                  |  |

# インターネット出願の流れ

# 入学検定料のお支払い

入学検定料の支払いは、コンビニエンスストア(セブン-イレブン、ローソン、ファミ リーマート、サークルド・サンクス、ミニストップ、デイリーヤマザキ、スリーエフ、セ イコーマート)、Pay-easy (金融機関 ATM)、ネットバンキング、もしくはクレジットカー ド (VISA、MasterCard、JCB、AMERICAN EXPRESS、MUFG カード、DC カード、 UFJ カード、NICOS カード)が利用できます。

#### 注意事項

Step

- 1.入学検定料支払時に手数料 432円が必要となります。(2017年8月1日現在)
- 一度納入した検定料および手数料はいかなる理由があっても返還できません。また、検定料 払込後の出願登録内容の変更もできませんのでご注意ください。
- 期限内に代金の支払いがない場合は、入力された情報がキャンセルされます。
   支払い期限は、申込日を含めて4日間です。(締切日までが4日以内の場合は締切日まで)
- 出願登録内容の誤りに気付いた場合は、入学検定料の納入をせずに、もう一度出願内容の登録からやり直してください。

## コンビニエンスストア

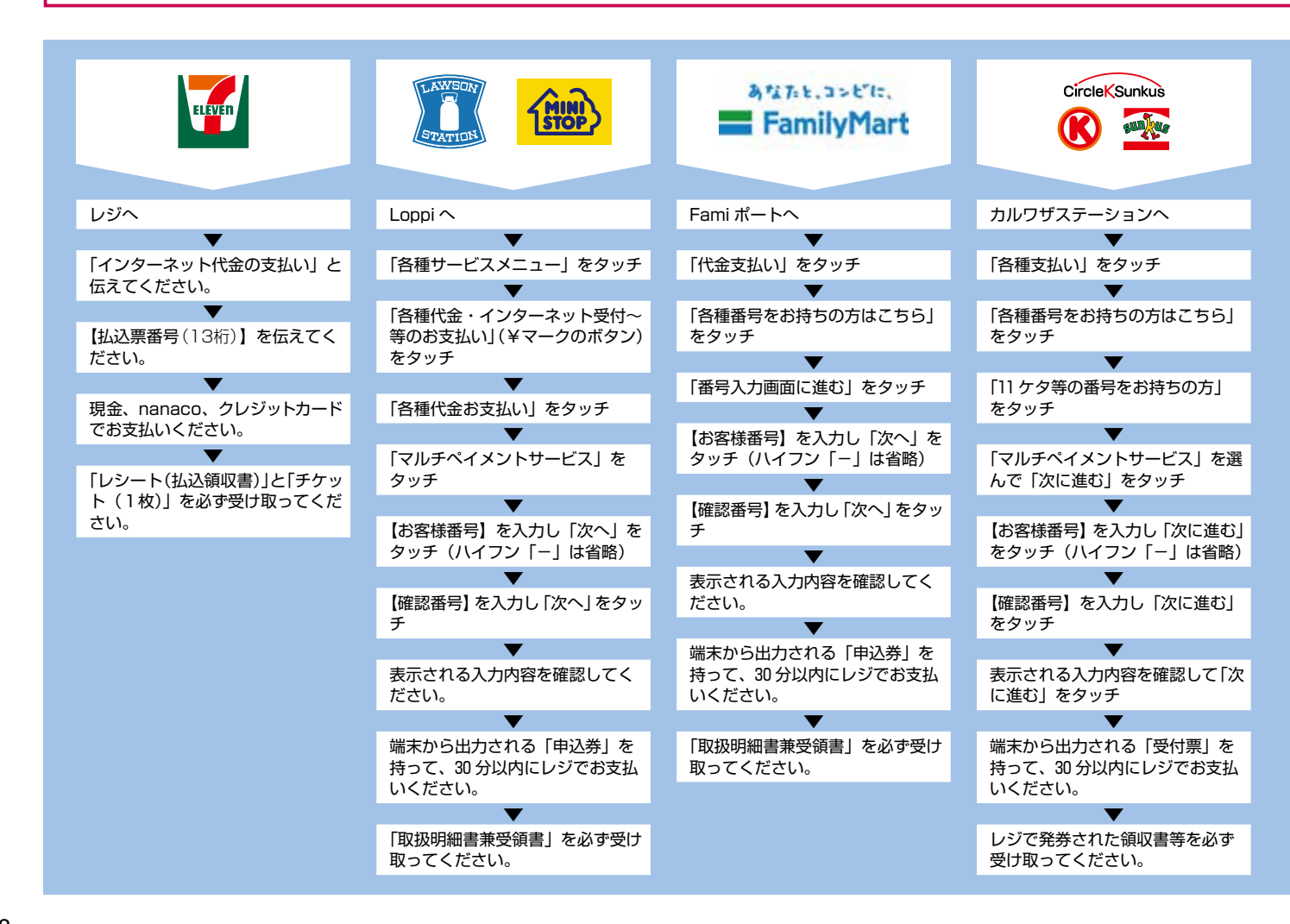

| 7ページ「I」の画面で【引き続き支払う】<br>をクリック、または再度ログイン後、5ペー<br>ジ「B」の画面の【出願内容確認】をクリッ<br>クすると左の画面が表示されます。    |
|---------------------------------------------------------------------------------------------|
|                                                                                             |
| K 支払い方法の選択と番号等の取得                                                                           |
| 該当する箇所をクリックして支払いに必要な番号(お客様番号、決済<br>番号等)を取得し、支払いに進んでください。この番号は登録完了の受<br>付番号とは違いますので注意してください。 |

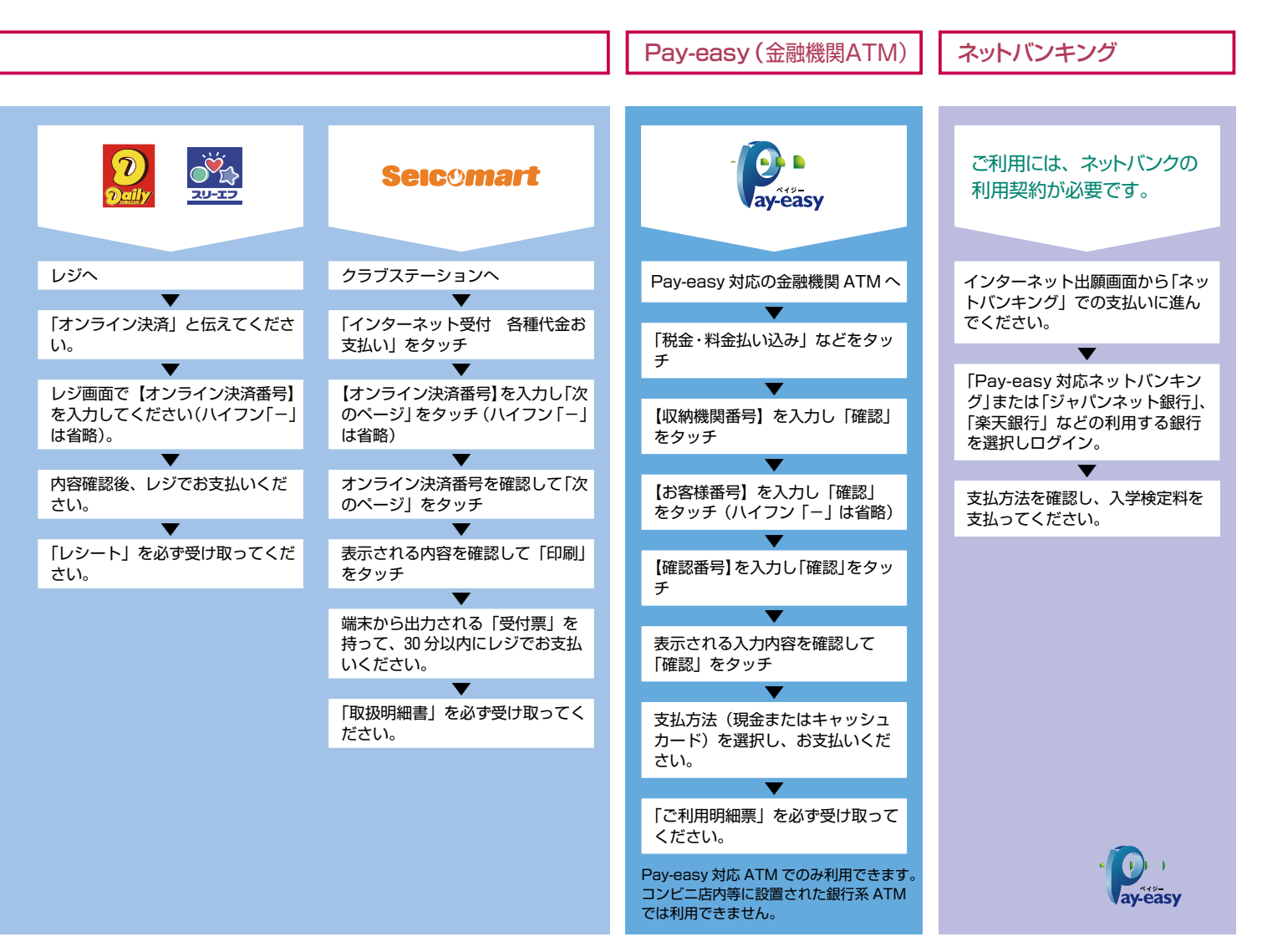

# クレジットカード

L

| 12/18    |                          |
|----------|--------------------------|
| 115.08   | 3.4274                   |
| 3,85,118 | 25-0-48-4                |
| 为一于根据入力  |                          |
| herater, |                          |
| - 1991   | BARSON DAS CRASSING OF A |
|          | THE R OWNER WATCH        |

【クレジットカード支払い手続きへ進む】からクレジットカード情報の入力フォームへ進んでください。

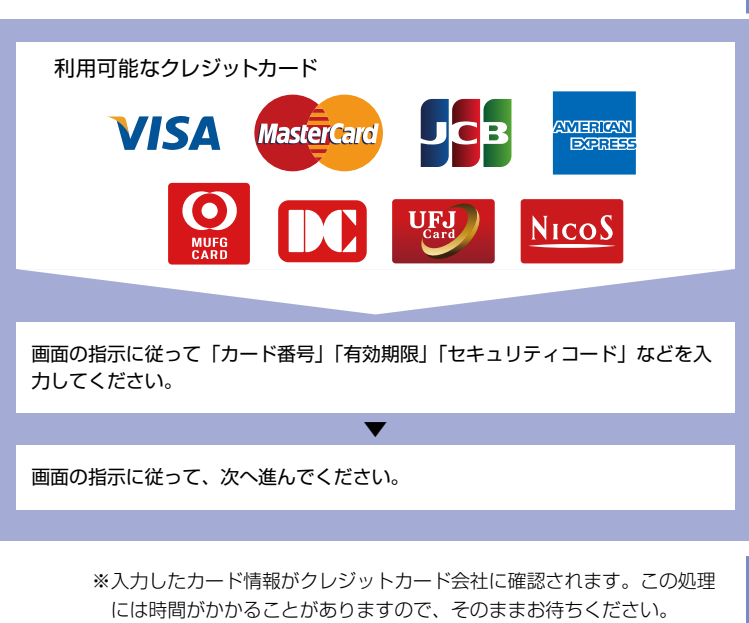

※支払い回数は1回のみです。

※「セキュリティコード」はカードの裏面(一部のカードは表面)に記載 されています。一部に「セキュリティコード」が印字されていないカー ドがありますが、その場合はカード会社へお問い合わせください。

# 入学検定料

| 公募制推薦入試            | I期2·1科目型       | Ⅱ期2・1科目型            |               |                         |
|--------------------|----------------|---------------------|---------------|-------------------------|
|                    | 前期 A 3科目型      | 前期日英語外部利用           | どれだけ受験しても     | -                       |
|                    | 前期 A 2 科目型     | 前期 B セ併用方式 30.000 円 |               |                         |
| — 般 入 試            | 前期A英語外部利用      | 中期 2科目型             |               | それぞれ                    |
| 心又入民               | 前期 A セ併用方式     | 中期 セ併用方式            |               | <b>第3志望</b> まぐ<br>登録可能! |
|                    | 前期 B 3 科目型     | 後期 2・1 科目型          |               |                         |
|                    | 前期 B 2 科目型     | 後期 セ併用方式            |               |                         |
| 大学入試センター試験<br>利用入試 | 前期<br>後期<br>中期 | き<br>センター和<br>10,00 | I用だけなら<br>10円 |                         |
| スカラシップチャレンジ        | I期Ⅱ期           | A II期B              | <b>0</b> 円    |                         |

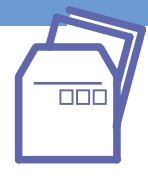

出願封筒は入試要項巻末に綴じ込 みのものを使用するか、市販の封筒 に印刷した「封筒貼付用宛名シート」 を貼り付けて使用してください。

Step

<u>Step</u>

書類の提出

受験票の到着

初回出願の場合、入学検定料を支払った後、以下の必要書類を本学入試・ 広報課あてに郵送してください。

また、2回目以降の出願(不合格等による再出願やスカラシップチャレンジへの応募)の場合、すでに提出された書類等は流用しますので未提出の書類のみを提出してください。

|                   |                                                                                                    |                           | <b>回</b> 出願の場合                                                                                                    | <b>à</b>              | 2回目以降の出願の場合        |         |                 |                                                       |  |  |  |
|-------------------|----------------------------------------------------------------------------------------------------|---------------------------|----------------------------------------------------------------------------------------------------|-----------------------|--------------------|---------|-----------------|-------------------------------------------------------|--|--|--|
|                   |                                                                                                    | 公募制<br>推薦入試               | 一般入試                                                                                                    | センター<br>利用入試          | 公募制<br>推薦入試        | 一般入試    | センター<br>利用入試    | スカラシップ<br>チャレンジ                                       |  |  |  |
| 調査書               |                                                                                                    | 0                         | 0                                                                                                    | 0                     |                    |         |                 |                                                       |  |  |  |
| 推薦書               |                                                                                                    | 0                         |                                                                                                    |                       | Δ                  |         |                 |                                                       |  |  |  |
| 写真票               |                                                                                                    | 0                         | 0                                                                                                    | 0                     |                    |         |                 |                                                       |  |  |  |
| 英語外部試験に係          | る証明書                                                                                                    |                           | ○英語                                                                                                    |                       |                    | ▲英語     |                 |                                                       |  |  |  |
| センター試験成績請求票       |                                                                                                    |                           | <b>O</b> セ併                                                                                                    | 0                     |                    | ▲セ併     | Δ               |                                                       |  |  |  |
| 入学検定料             |                                                                                                    | 0                         | 0                                                                                                    | 0                     |                    | *       |                 |                                                       |  |  |  |
| ● 書類              | 作成上の注意                                                                                                    | <u></u>                   | <ul> <li>○印:提出もしくは納入が必要なもの</li> <li>△印:未提出の場合のみ提出が必要なもの</li> <li>※印:初回出願がセンター利用のみの場合に差額の納入が必要</li> <li>英語:英語外部試験利用方式を受験する場合に必要</li> <li>セ件:センター併用方式を受験する場合に必要</li> <li>複数の試験区分・方式にまたがって出願する場合は1通のみ提出</li> </ul> |                       |                    |         |                 |                                                       |  |  |  |
| 調査書               | 調査書出身高等学校長が作成し、厳封したもの。                                                                                                    |                           |                                                                                                    |                       |                    |         |                 |                                                       |  |  |  |
|                   | <ul> <li>◆高等学校卒業程度認定試験合格者(従前の大学入学資格検定合格者を含む。以下同じ。)について<br/>証明書」または「合格見込成績証明書」を提出してください。</li> <li>なお、高等学校卒業程度認定試験合格者のうち、免除科目がある場合は、最終高等学校調査書また<br/>をあわせて提出してください。</li> <li>◆調査書(高等学校生徒指導要録)の保存期間が経過した場合や、廃校、被災等によりこれら証明<br/>られない場合は、卒業証明書を提出してください。</li> <li>◆高等学校を卒業した者と同等以上の学力があると認められる者(見込み者を含む)などで、調査者<br/>い場合には、出願資格を証明できる書類を提出してください。(書類が日本語または英語以外のな<br/>たものをあわせて添付してください。)</li> </ul> |                           |                                                                                                    |                       |                    |         |                 | くは、「台格成績<br>または成績証明書<br>書の交付が受け<br>書が提出できな<br>場合には和訳し |  |  |  |
| 推薦書               |                                                                                                    | 入試要項                      | に綴じ込みの                                                                                                    | 用紙を切り離                | して使用して             | ください。(2 | 公募制推薦入試         | ወみ)                                                   |  |  |  |
| 写真票               | [                                                                                                    | 入試要項                      | 巻末に綴じ込                                                                                                    | みの出願用紙                | 2のB票を切             | ]り離して使用 | してくださし          | )°                                                    |  |  |  |
| <b>英語外</b><br>係る証 | ·部試験に<br>明書                                                                                                    | 英検、G <sup>-</sup><br>ください | TEC for Stu<br>。(英語外部試                                                                                                    | idents、TOE<br>験利用方式のる | EIC Bridge Ø<br>\$ | いずれかの証  | E明書類の <b>原本</b> | sを提出して                                                |  |  |  |
| センタ<br>請求票        | 一試験「成績<br>[]添付票                                                                                                    | 入試要項<br>(センター             | 巻末に綴じ込<br>試験の成績を利                                                                                                    | みの出願用紙<br>利用する試験区     | 2のC票を切<br>分のみ)     | ]り離して使用 | してくださし          | )°                                                    |  |  |  |

出願が完了した後、本学から受験票をお送りします。試 験方式をはじめ、記載内容をよく確認の上、試験当日に持 参してください。

受験票が届かない場合、その他のお問い合わせは遅くとも試験日前日 までに行ってください。

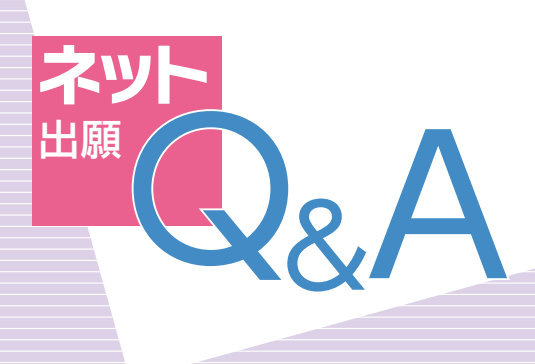

Q

Δ

G

Д

 $\mathbf{G}$ 

Α

Q

Δ

# メールアドレスを持っていませんが、出願手続きはできますか?

申込みや入学検定料払込みの完了メールを通知するために、メールアドレスが必要となります。メールアドレスを持っていない場合は、保護者の方のアドレスを利用していただくか、Google や Yahoo! などのフリーメールのアドレスを取得して利用してください。また、携帯メールでも利用可能ですが、送信元のドメイン (e-apply.jp) からの受信を許可しておいてください。

# プリンターは必要ですか?

出願登録完了後、入学志願票を提出する必要はありま せんので、プリンターがなくても出願は可能です。ただ し、登録内容を確認するために、支払い完了後、入学志 願票をダウンロードし、印刷しておくことを推奨します。

### スマートフォンやタブレットで出願は 可能ですか?

可能です。ただし、推奨環境ではありませんので、画 面の表示が乱れる場合や、一部機能が利用できない場合 があります。また、画面が小さいため、入力には十分注 意してください。

## 出願登録後に申込内容を変更できますか?

出願登録内容の誤りに気付いた場合や変更しようとす る場合には、入学検定料の支払いを行わずに、もう一度、 出願内容の登録からやり直してください。この場合、前 回の違った内容で取得した支払いに必要な「番号」は絶 対に使わないでください。

検定料の支払い後は、入力内容の変更はできませんの で、本学入試・広報課へ連絡してください。

関西医療大学 入試・広報部 〒 590-0482 大阪府泉南郡熊取町若葉 2-11-1

TEL 072-453-8251

http://www.kansai.ac.jp

## 出願登録が完了しましたが、入学検定料の 支払期限に間に合いませんでした。

申し訳ありませんが、最初から登録をやり直してくださ い。その上で新たに発行された「番号」を利用して支払っ てください。

# **Q** [ ]

Δ

G

インターネット出願をする場合の 入学検定料について教えてください。

本学の入学検定料は1回分の支払いで複数方式、複数 回にわたって受験いただけます。たとえば一般入試の同 ー日程で複数方式を受験したり、一般入試前期日程で両 日にわたり受験したり、また一般入試とセンター利用入 試を併願する場合などでも、検定料は1回分で受験でき ます。また、欠席したり、不合格となった方が再受験さ れる場合の入学検定料は免除となります。

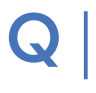

 $\Delta$ 

### 出願登録、支払いを行いましたが、 通知メールが届きません。

登録したメールのアドレスが間違っていませんか。また、回線やサーバ側の事情で時間がかかることも考えられます。

G

# 再受験ですが前回の受験番号がわからなくなりました。

再受験の場合、前回の受験番号は必ず必要となります。 わからない場合には、前回番号は「999999」と入力 してください。

## | 自宅にパソコンがありません。 | どうすればいいですか?

学校など自宅以外のパソコンでも出願は可能です。イ ンターネット環境が整わない場合は、「2018 年度入学試 験要項」31ページの「自宅にインターネット環境がな い場合」の記載に従って手続きを行ってください。ただ し、処理に日数を要しますので、インターネット出願よ りも余裕をもって出願してください。

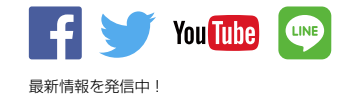